個人銀行 商業銀行 企業銀行 私人銀行 關於我們

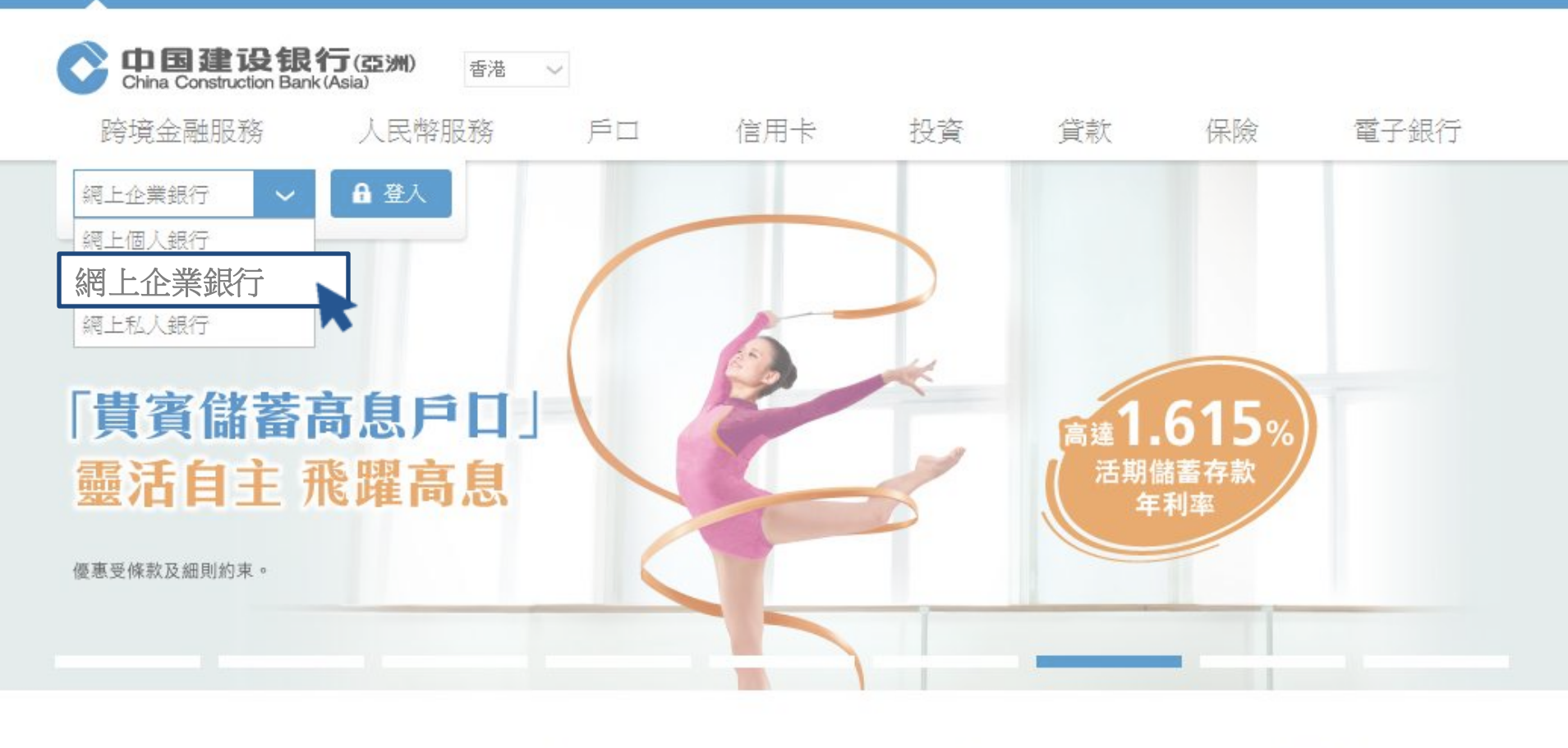

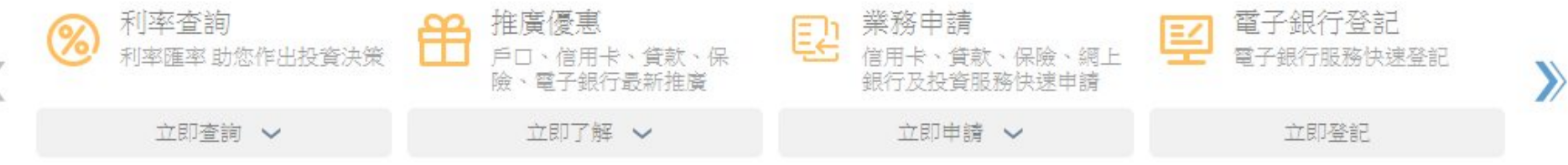

打開瀏覽器,輸入網址: <u>www.asia.ccb.com/hongkong/</u> 選擇"<u>網上企業銀行</u>",點擊"<u>登入</u>"

> Of 中国建设银行(亞洲) China Construction Bank (Asia)

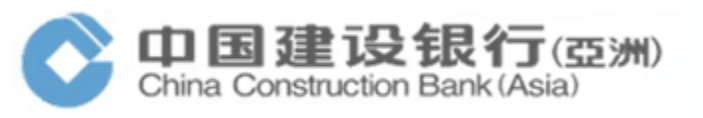

「「演示

| 歡迎來到 中國<br>網上企業      | 園建設銀行(亞洲)<br>限行  | the second   |
|----------------------|------------------|--------------|
| 語種                   | 繁體中文 🔻           |              |
| 客戶號碼                 |                  |              |
| 操作員名稱                |                  |              |
| 密碼                   |                  |              |
| 附加碼                  | men              | rai          |
| 首次使用? 立即<br>重置密碼/更換( | D激活 看不清<br>保安編碼器 | <b>持换一張?</b> |
|                      | 下一步              |              |
|                      |                  |              |

如為首次使用或同時申請了新的密碼及更換了新的保安編碼器,請點擊"立即激活" 如為申請了新的密碼或更換了新的保安編碼器,請點擊對應的按鈕

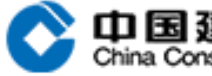

中国建设银行(亞洲) China Construction Bank (Asia)

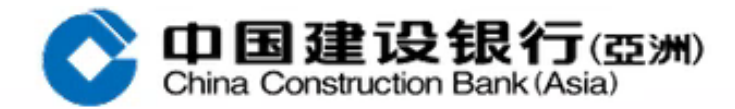

| 企業網上銀行啟動服務 |                           |
|------------|---------------------------|
| * 客戶號碼:    |                           |
| * 操作員名稱:   |                           |
| * 附加碼:     | atfrr <sub>看不清換一張</sub> ? |

提交

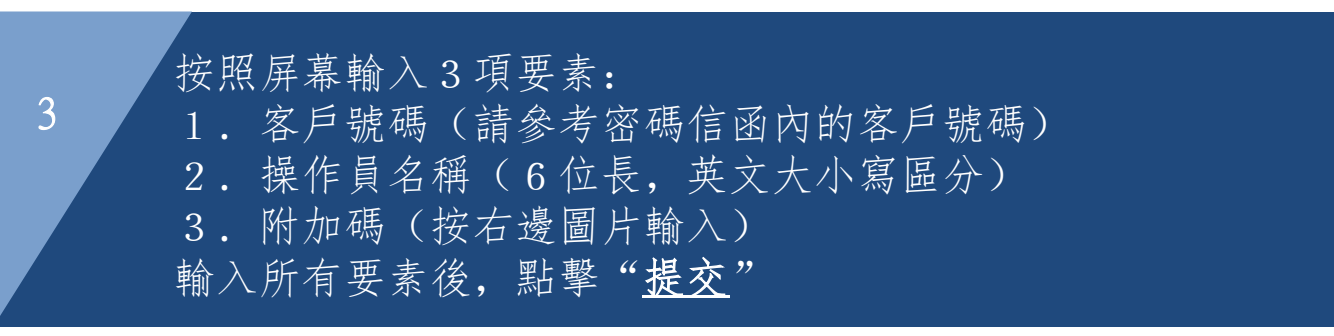

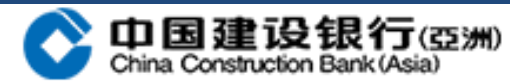

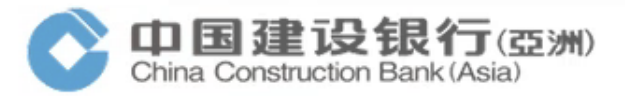

## 企業網上銀行啟動服務 為核實閣下身份,本行已發送一個六位數字驗證碼至您的手提電話號碼。 手提電話號碼: 0085261\*\*\*\*72 \* 一次性短信驗證碼: 請輸入一次性短信驗證碼 野翼獲取 下一步 返回

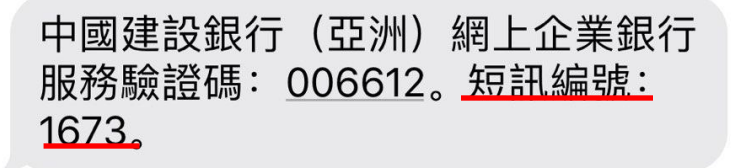

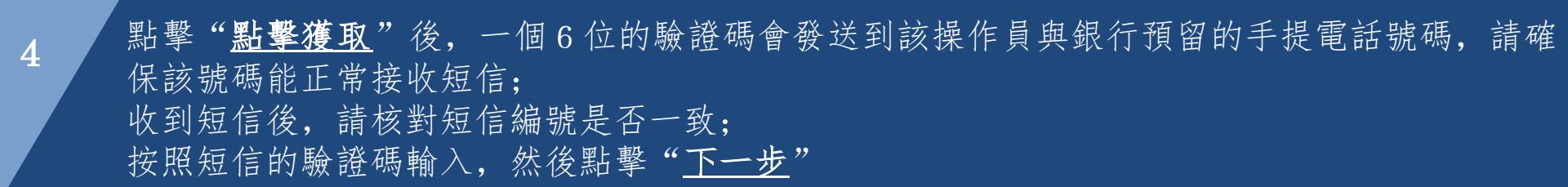

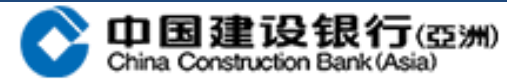

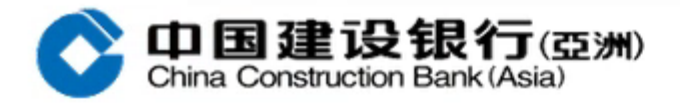

5

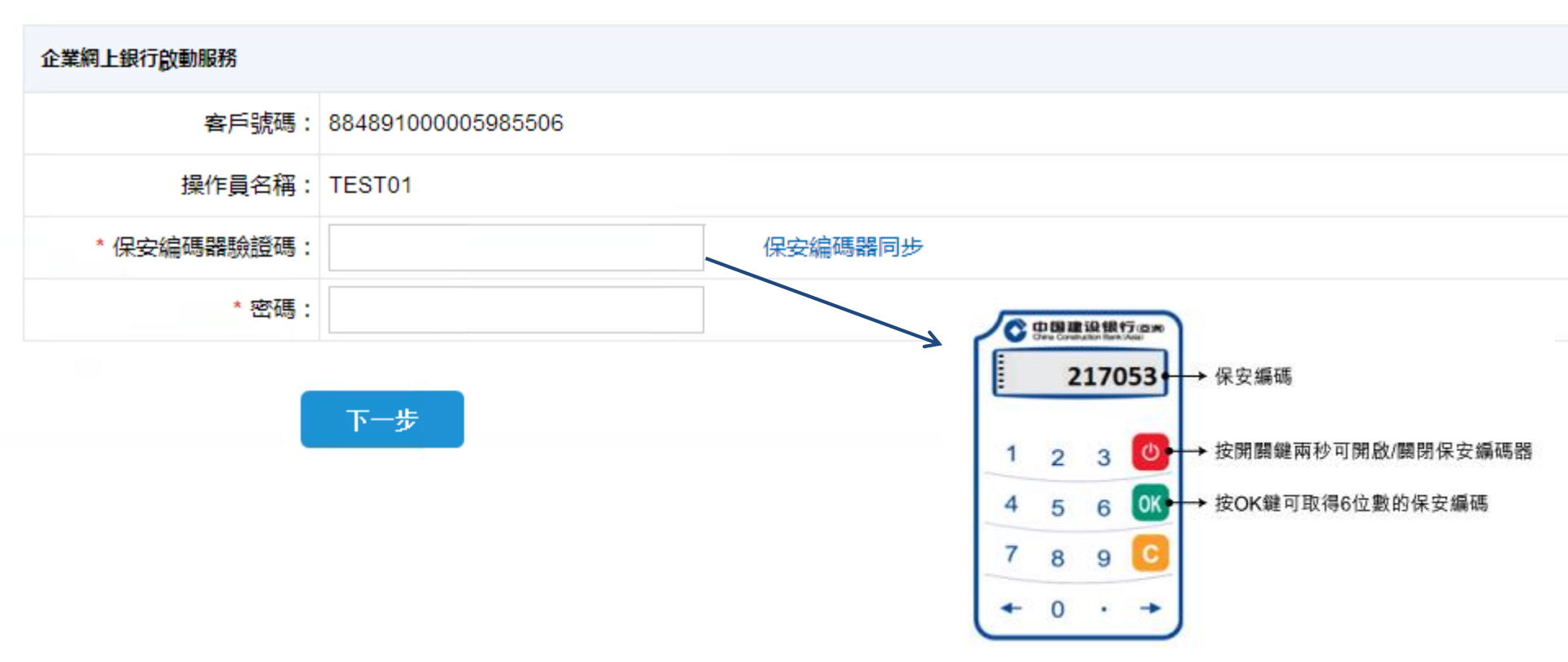

"<u>保安編碼器驗證碼</u>"是從該操作員所屬的保安編碼器獲取的6位數字驗證碼,保安編碼器 使用方式請參考上圖; "<u>密碼</u>"是該操作員所屬的初始密碼(印在密碼信函上),英文字母大小寫區分; 輸入完成後,請按"<u>下一步</u>";如為更換保安編碼器的客戶,請輸入現有的登陸密碼

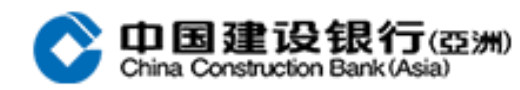

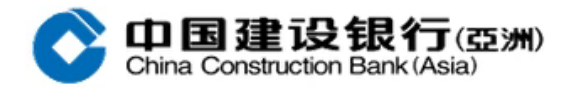

## 企業網上銀行啟動服務

6

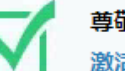

關閉

尊敬的客戶: 激活服務成功,請到登陸頁面進行登陸並修改密碼。

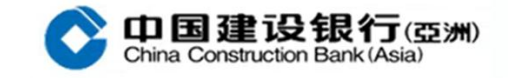

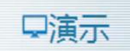

| 歡迎來到 中<br>網上企業       | 國建設銀行(亞洲)<br>銀行   |
|----------------------|-------------------|
| 語種                   | 繁體中文 ▼            |
| 客戶獎碼                 |                   |
| 操作員名稱                |                   |
| 密碼                   |                   |
| 附加碼                  | mara              |
| 首次使用? 立即<br>重置密碼/更換保 | 數活 看不清換一號<br>安編碼器 |
|                      | 下一步               |

激活成功後,請關閉視窗並到登陸頁面進行登陸;密碼為初始密碼(印在密碼信函上); 更換保安編碼器的客戶,請輸入現有的登陸密碼

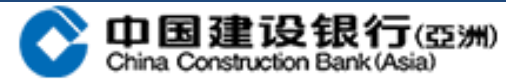

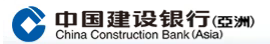

7

| 您  | <b>好! M</b><br>馨提示∶ | IAKER<br>這是 | u. 歡迎進<br>您第 1 次 | 入企業<br> 登錄企業 | 網上銀行<br>[編銀 | ī,祝您<br>上次餐 | <b>萬事如意!</b><br>錄時間為: 2020-01-22 10:14:39 | 本次登錄的IP地址: 12              | 28. 192. 128. 250             | 客戶名稱: ACTIVATION |                                      |                                 |                                                                   |
|----|---------------------|-------------|------------------|--------------|-------------|-------------|-------------------------------------------|----------------------------|-------------------------------|------------------|--------------------------------------|---------------------------------|-------------------------------------------------------------------|
| 2  | 020-1-              | -22         | )                |              | 日歴信息        |             | 提示信息                                      |                            | 代辦業務                          |                  |                                      |                                 |                                                                   |
| <  |                     | 20          | <b>)20</b> 年     | 1月           |             | •           |                                           |                            |                               |                  |                                      |                                 |                                                                   |
| 日  | -                   | _           | Ξ                | 四            | 五           | 六           |                                           |                            |                               |                  |                                      |                                 |                                                                   |
|    |                     |             | 1                | 2            | 3           | 4           |                                           |                            |                               |                  |                                      |                                 |                                                                   |
| 5  | 6                   | 7           | 8                | 9            | 10          | 11          | 我的備忘錄                                     | 新增                         |                               |                  |                                      |                                 |                                                                   |
| 12 | 13                  | 14          | 15               | 16           | 17          | 18          |                                           |                            |                               |                  |                                      |                                 |                                                                   |
| 19 | 20                  | 21          | 22               | 23           | 24          | 25          |                                           |                            |                               |                  |                                      |                                 |                                                                   |
| 26 | 27                  | 28          | 29               | 30           | 31          |             |                                           |                            |                               |                  |                                      |                                 |                                                                   |
|    |                     |             |                  |              |             |             | 修改密碼                                      | 国建设钥<br>na Construction Ba | <b>灵 行丁 (亞洲)</b><br>nk (Asia) |                  |                                      |                                 |                                                                   |
|    |                     |             |                  |              |             |             | * 2                                       | 烏保障閣下網上銀行                  | <b>于賬戶安全</b> ,本行發             | 建議您定期更改密碼及查閱保    | 安提示資訊。                               |                                 |                                                                   |
|    |                     |             |                  |              |             |             |                                           | * 新密碼:                     |                               | ▶ 請使用調           | 数字及英文字母組合的8至16個字元<br>为確保容碼的安全性 請勿使用2 | 的「私人密碼」 [包含大小]<br>容易被猜由的资訊或組合作] | 寫字母 (A-Z, a-z)及數字 (0-9)] , 請注意區分大小寫:<br>为恋碼 - 如你的操作号名琛或辦公爾託時碼:不可以 |
|    |                     |             |                  |              |             |             |                                           | * 確認新密碼:                   |                               | 合個或<br>如果您的      | 以上連續數字或字母組合;不可以<br>切保安編碼器已經失去同步,請進行  | 包含4個或以上連續相同的數                   | 數字或字母組合。                                                          |
|    |                     |             |                  |              |             |             | 詰輸入認識信                                    | ( <b>þ</b>                 |                               |                  |                                      |                                 |                                                                   |
|    |                     |             |                  |              |             |             | * 保安                                      | 編碼器驗證碼:                    |                               | 如何使              | 用保安編碼器?                              | → 217053                        | → 保安編碼                                                            |
|    |                     |             |                  |              |             |             |                                           | * 密碼:                      |                               |                  |                                      | 1 2 3 🕑                         | → 按開關鍵兩秒可開啟/關閉保安編碼器                                               |
|    |                     |             |                  |              |             |             |                                           |                            | 提交                            |                  |                                      | 4 5 6 0K<br>7 8 9 0<br>← 0 · →  | → 按OK鍵可取得6位數的保安編碼                                                 |

點擊"修改密碼"後, 輸入新的自定義密碼, 再輸入一次確認;

"保安編碼器驗證碼"是從該操作員所屬的保安編碼器獲取的6位數字驗證碼,保安編碼器使用方式請參 考上圖;

"密碼"是該操作員所屬的初始密碼(印在密碼信函上),英文字母大小寫區分;

輸入完成後,請按"提交" 更換保安編碼器的客戶無須進行修改密碼,登陸後會直接進入動作頁面

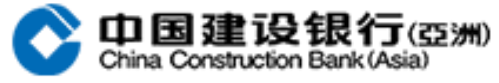

|        | <b>国建设</b><br>Construction | 5 <b>%H</b> ) |        |      | Q    | & 切換復核員 | 🙆 在線客服 | (简) 簡體中文 ▼<br>尊敬的XXX (客<br>香 | <b>?</b> 幫助<br>戶號:PPPPP)操<br>港時間 11/04/ | <b>也</b> 退出<br>作員,您好!<br>/2100 18:25 |  |
|--------|----------------------------|---------------|--------|------|------|---------|--------|------------------------------|-----------------------------------------|--------------------------------------|--|
| 賬戶查詢   | 轉脹                         | 匯款            | 外匯買賣   | 特色業務 | 客戶服務 |         |        |                              |                                         |                                      |  |
| 賬戶信息查詢 | 賬戶信息查詢 × 批量賬號查詢            |               | 對賬單查詢▶ |      |      |         |        |                              |                                         |                                      |  |

## 當前位置:賬戶查詢>賬戶信息查詢>活期賬戶查詢

| 選擇 | 賬號          | 賬戶名稱    | 賬戶類別           | 幣種   | 賬面余額 | 可用余額 | 開戶機構 | »> |
|----|-------------|---------|----------------|------|------|------|------|----|
|    | 846XXXXX563 | CCBTEST | SAVING ACCOUNT | 香港元  | 點擊查詢 |      | 建行亚洲 |    |
|    | 846XXXXX563 | CCBTEST | SAVING ACCOUNT | 日元   | 點擊查詢 |      | 建行亚洲 |    |
|    | 846XXXXX563 | CCBTEST | SAVING ACCOUNT | 美元   | 點擊查詢 |      | 建行亚洲 |    |
|    | 846XXXXX563 | CCBTEST | SAVING ACCOUNT | 人民幣元 | 點擊查詢 |      | 建行亚洲 |    |
|    | 846XXXXX563 | CCBTEST | SAVING ACCOUNT | 香港元  | 點擊查詢 |      | 建行亚洲 |    |
|    | 846XXXXX563 | CCBTEST | SAVING ACCOUNT | 日元   | 點擊查詢 |      | 建行亚洲 |    |
|    | 846XXXXX563 | CCBTEST | SAVING ACCOUNT | 美元   | 點擊查詢 |      | 建行亚洲 |    |

修改密碼成功後,會進入企業網上銀行的操作頁面。

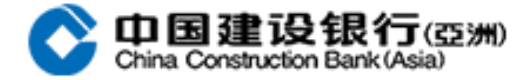

8